# 入出金メニュー

| 項目     | ページ |
|--------|-----|
| クイック入金 | 2   |
| 出金依頼   | 7   |

# 岡三アクティブFX取引口座への入金

#### 岡三アクティブFX取引口座への入金は、岡三アクティブFX取引口座へ直接入金する方法と、 証券総合取引口座から資金振替する方法の2種類があります。

■ 岡三アクティブ FX 取引口座へ直接入金

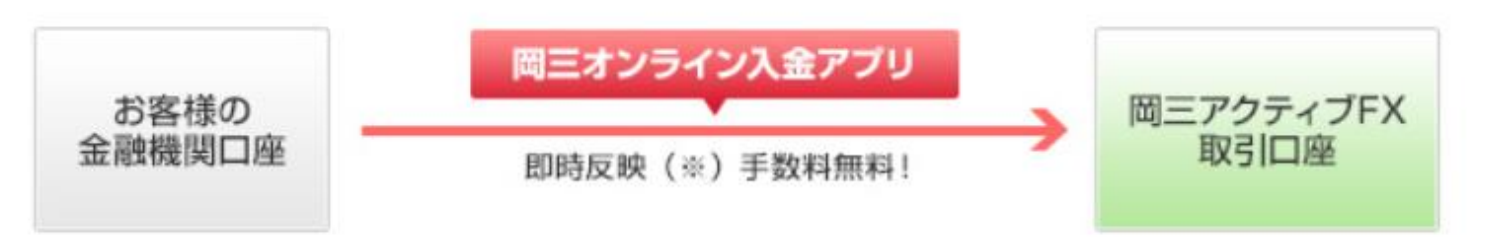

■ 証券総合取引口座から資金振替

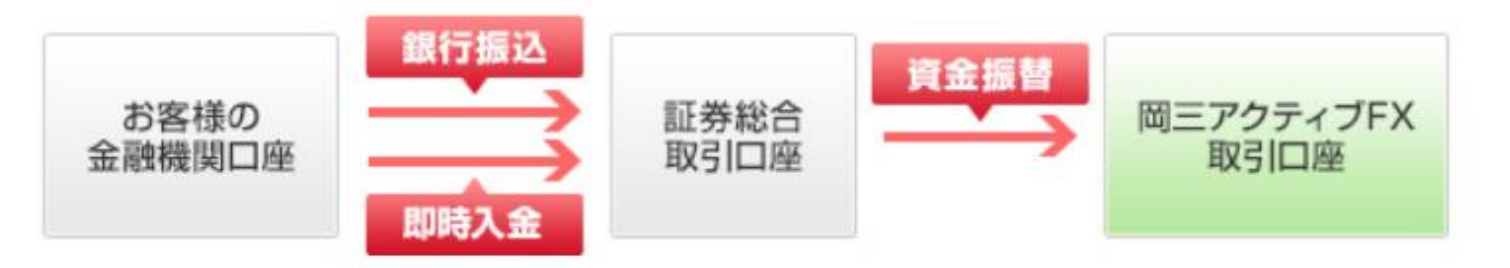

証券総合取引口座への入金方法および岡三アクティブFX取引口座への資金振替の手順は、こちらをご確認ください。 (即時入金サービス:

<u>https://www.okasan-online.co.jp/support/procedure/in\_out/quick.html</u>) (岡三アクティブFX取引口座への振替手順: <u>https://www.okasan-online.co.jp/support/procedure/transfer/activefx.html</u>)

### クイック入金①

#### 取引画面上部の【入出金】メニューから、クイック入金を行うことができます。

#### 拡大 ■ 国三アクティブロ 岡三アクティブFX サポート/サービス情報 操作マニュアル Q&A 設定 お知らせ ログアウト 预托证协会 有効研想金 必要証拠金 評価損益 有効比率 20,000 10,054,550 10,063,850 4,230,000 9,300 237.91% 注文 マーレート マーチャート マー取引情報 マー 福益屈原 マーチの他情報 マ 入出金 両面を開く ⊕レート他、全2件 + チャート(USD/JPY 60分足 75/85本)他、全3件 🔲 📃 🔲 チャート(USD/JPY 60分足 75/85本) 📕 • USD/JPY 60分足 ローンク BID 🔻 🕂 🔍 🔍 🗸 ≡ 🚛 USD/JPY 🗸 08:00 10/12 06:00 5:00 113.44<sup>0</sup> 113.44<sup>8</sup> 131.05<sup>7</sup> <u>131.06<sup>6</sup></u> 154.44<sup>1</sup> 154.45<sup>5</sup> Lot歌 1Lot 😂 1Lot= Lot数, 1Lot 😂 1Lot= 1 Lot 😂 11.0t= 最新:2021/10/1312:00:00 始催:113.393 高倍:113.539 安倍:113.390 終催:113.4 3.0 = • • CAD/JPY ~ チャート(EUR/JPY 60分足 75/85本) デザイン 🛱 83.25<sup>2</sup> 122.04<sup>7</sup> 122.07<sup>7</sup> 91.13<sup>8</sup> 91.15<sup>5</sup> 💽 EUR/JPY 60分足 ローソク BID 🗸 🕂 🔍 🔍 🗸 🗸 🗸 83.**24**4 1 Lot 😂 1Lot= 1 Lot 😂 11.0t= 1 Lot 3110t# 10/12 06:00 8:0 クリックします。 ポジション一覧 全展開切替 集計表示切替 🖨 💷 📃 🗉 💈 + 2021/10/12 06:00:00 始信 130.938 高语 130.962 安语 130.665 终 127.386 最新:2021/10/13 12:00:00 始倍:131.002 高倍:131.127 安倍:130.995 终倍:131. **1 1 1 1** ポシション損益 未実現スワップ 評 チャート(EUR/USD 60分足 75/85本) V == 0 USD/JPY 21286 260203 📃 ■ #RM(A[5] 1.15548 ■#RM(C[25] 1.15669 中的成熟不同 VZD/JPY 08:00 10/12 06:00 6:00 08:00 2128 60403 🕎 V 🚬 🔍 ZAR/JPY +: 2021/10/12 06 00:00 始催:1.15507 実催:1.15552 安僅:1.15506 統 1.15000 300Lot 300Lot 7.584 景新: 2021/10/13 12:00:00 地信:1.15524 高信:1.15535 安信:1.15498 終信:1.155

クイック入金① 例)ネットバンキングを利用する場合

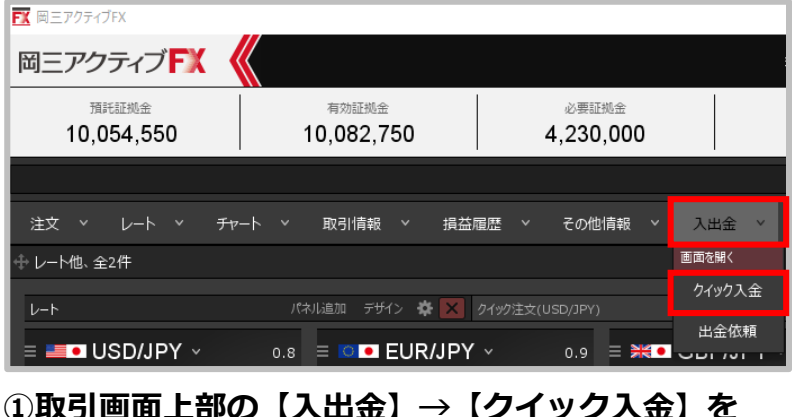

クイック入金②

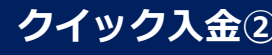

#### クイック入金② 例)ネットバンキングを利用する場合

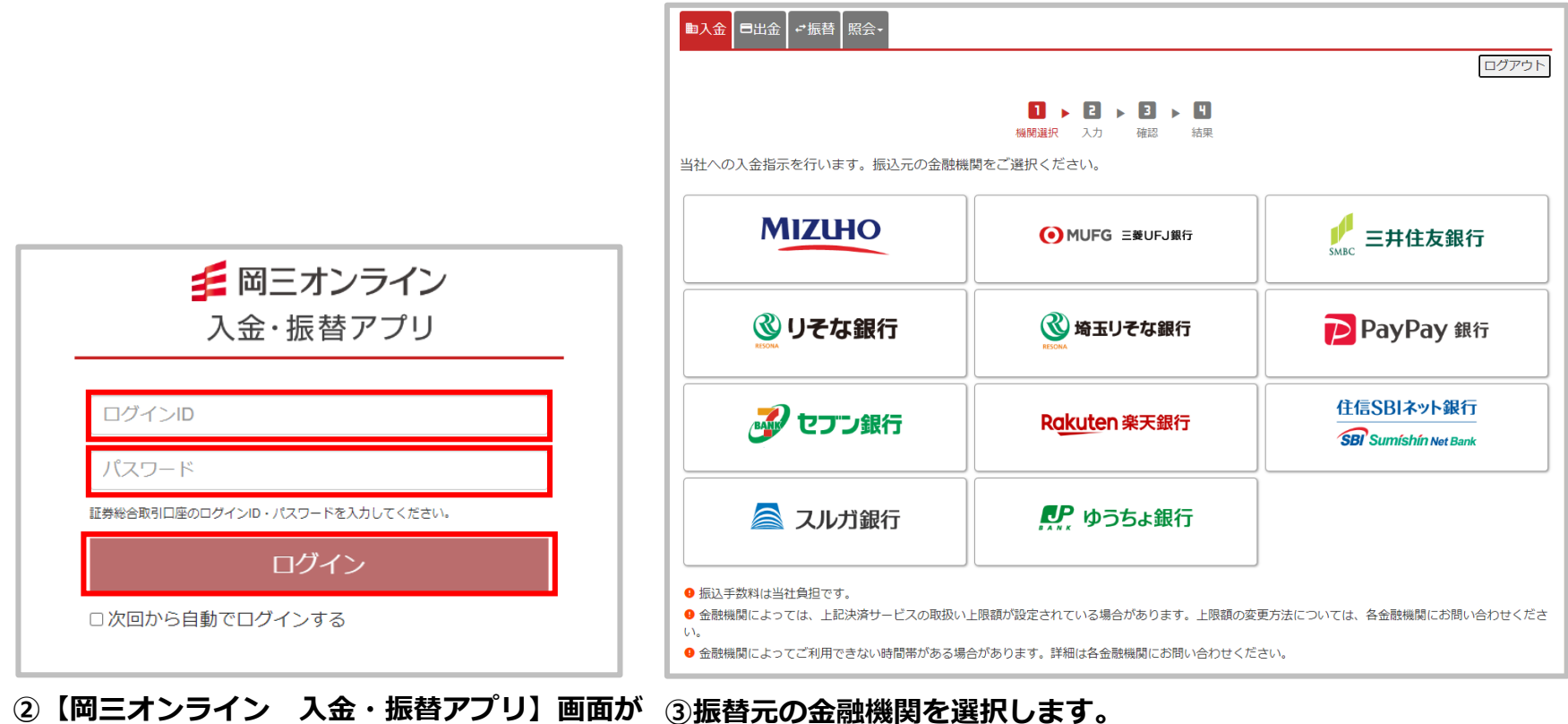

表示されます。証券総合取引口座のログインID およびパスワードを入力し、ログインボタンを クリックします。

## クイック入金③

クイック入金③ 例)ネットバンキングを利用する場合 ■入金 ■出金 →振替 照会→ ログアウト 1 🕨 2 🕨 3 🕨 4 機関選択 入力 確認 結果 入金額を指定し、「入金指示確認」ボタンを押してください。 三菱UFJ銀行 三菱UFJダイレクト ネット振込(EDI) 振込元金融機関 振込手数料はかかりません(当社負担) 振込手数料 利用可能時間 00:00~24:00 円 入金額 入金額 入金先 アクティブFX・ 先物・オプション、くりっく365、アクティブFX、くりっく株365口座への振込入金の場合、システムメンテナンス等の理由 により指定された口座への入金が反映しない場合があります。 お手続き後、必ず入出金照会で正常に手続きが終了したことをご確認ください。 ④ 各口座間の振替入金受付時間はこちら 入金指示確認 戻る 金融機関によってご利用できない時間帯がある場合があります。詳細は各金融機関にお問い合わせください。

#### ④入金額を入力し、入金先にアクティブFXが選択されていることを確認後、 【入金指示確認】ボタンをクリックします。

※システムメンテナンス等の理由により指定された口座への入金が反映しない場合があります。お手続き後、 必ず入出金照会画面で正常に手続きが終了したことをご確認ください。

#### Copyright(c) Okasan Securities Co., Ltd. All Rights Reserved.

クイック入金④

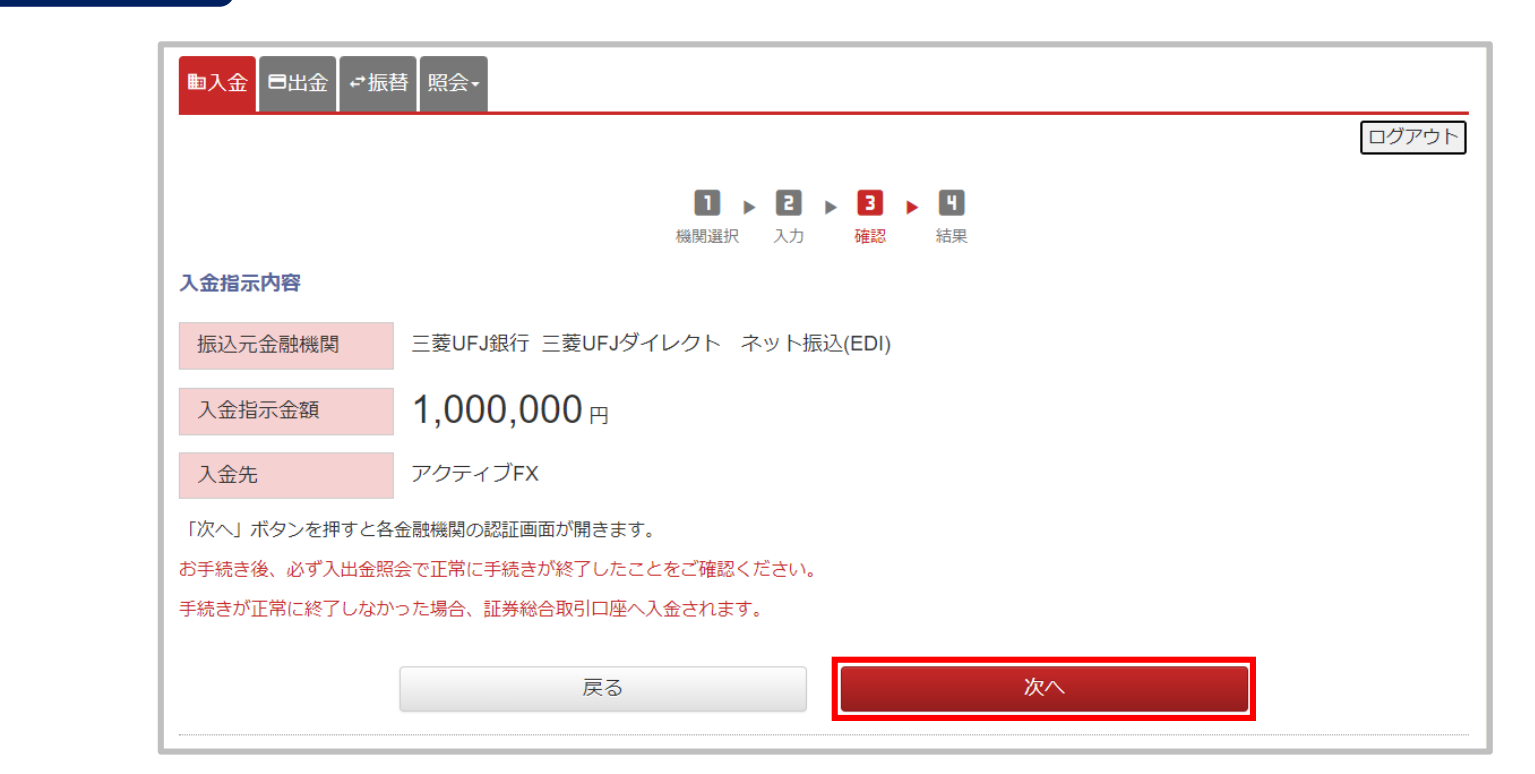

#### ⑤【入金指示内容】画面が表示されます。

内容を確認後、【次へ】ボタンをクリックすると、選択した金融機関の案内画面が 表示されますので、案内に従って振り込み手続きを行ってください。

クイック入金④ 例)ネットバンキングを利用する場合

# 岡三アクティブFX取引口座からの出金

岡三アクティブFX取引口座からのご出金は、証券総合取引口座へ資金を振替後、証券総合取引口 座内(日本株取引画面)の入出金・振替画面にてお手続きください。

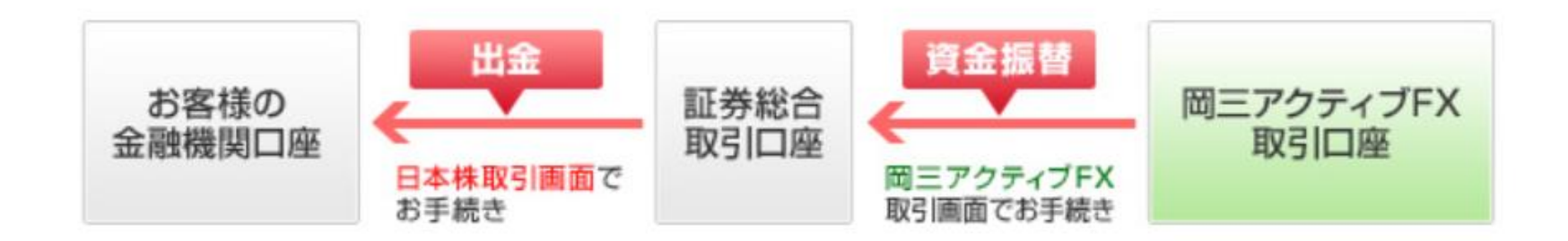

証券総合取引口座からお客さまの金融機関口座への出金手順は、こちらをご確認ください。 (出金の手順:

https://www.okasan-online.co.jp/support/procedure/in\_out/out.html)

# 出金依頼①

-

### 取引画面上部の【入出金】メニューから、出金依頼を出すことができます。

### 出金依頼①

| 図 == 777+77×     974-1       第72世紀会     10,053,850     4,230,000     20,000       注文 × レート × チャート × 取引情報 ・ 填基國際 × その燃精解 × 入出金 * 20×20 × 10     20,250     20,250                                                                                                    |                                 |
|----------------------------------------------------------------------------------------------------|---------------------------------|
| U-+   //2/34   2/2/34     USD/JPY   0.8   EUR/JPY   0.9     113.440   113.448   BD   ASK     113.440   113.448   BD   ASK     113.440   113.448   BD   ASK     113.440   113.057   131.066   D   ASK     110.0   M200   ILot   M200   D   ASK     110.0   M200   ILot   M200   D   ASK     110.0   M200   ILot   M200   D   ASK     110.0   M200   ILot   M200   D   ASK     110.0   M200   ILot   M200   D   ASK     110.0   M200   ILot   M200   D   ASK     110.0   M200   ILot   M200   D   ILot   M200     +   #10.0   M200   M200   ILot   M200   ILot   M200   ILot   M200   ILot   M200   ILot   M200   ILot   M200   ILot   ILot   M200   ILot   M200   ILot <td><complex-block></complex-block></td> | <complex-block></complex-block> |
| + * 取引 * チャート * 本日の思歴 *                                                                                                    |                                 |

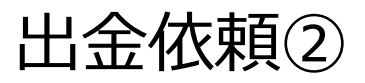

### 出金依頼2

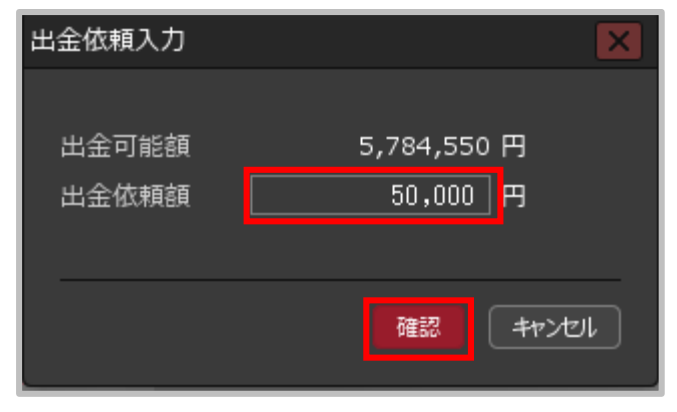

 ②【出金依頼入力】画面が表示されます。
【出金可能額】の範囲内で【出金依頼額】の 欄に出金額を入力し【確認】ボタンを クリックします。

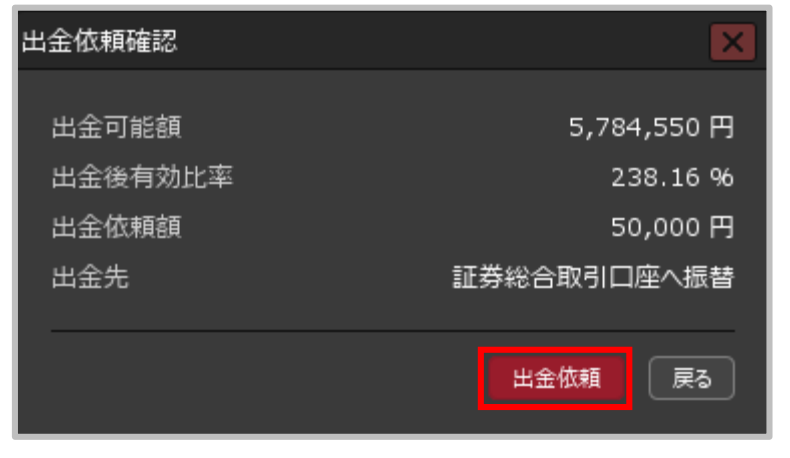

③【出金依頼確認】画面が表示されます。 内容を確認し【出金依頼】ボタンをクリックします。

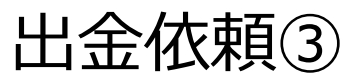

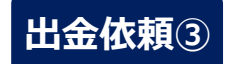

| ■三アクティブFX                       |                                     |                                   |                                    | _                                        | – 🗆 X                                                                 |
|---------------------------------|-------------------------------------|-----------------------------------|------------------------------------|------------------------------------------|-----------------------------------------------------------------------|
| 岡三アクティブ FX                      |                                     | 受付番号【212860000058                 | 9603】出金依頼を受け付けました                  | × ビス情報 操作マニュアル Q&A                       | 設定 お知らせ ログアウト                                                         |
| <sup>預託証拠金</sup><br>10,054,550  | 有効証拠金<br>10,178,554                 | 必要証拠金<br>4,250,000                | 発注証拠金<br>20,000                    | 評価損益<br>124,004                          | <sup>有効比率</sup><br>239.49%                                            |
|                                 |                                     |                                   |                                    |                                          |                                                                       |
| 注文 ~ レート ~ チョ                   | マート > 取引情報 > 損益                     | 益履歴 > その他情報 > ジ                   | へ出金 ~ ウィンドウ ~                      |                                          |                                                                       |
| ⊕ レート他、全2件                      |                                     |                                   |                                    | ⊕ <del>チャ</del> ート(USD/JPY 60分足 75/85;   | 本)他、全3件 💷 📃 🗖 🔀                                                       |
| <i>V</i> -۲                     | パネル追加 デザイン 🍄 🗙                      | クイック注文(USD/JPY)                   |                                    | チャート(USD/JPY 60分足 75/85本)                | <del>7</del> ザイン 🌣 🗙                                                  |
| = ISD/JPY ~                     | 0.8 = 🖸 🖲 EUR/JP                    | Y × 0.9 ≡ <b>₩●</b> GI            | 3 <b>P/JPY</b> × 1.4               | LIND USD/JPY 60分足 ローソク BID               | ▼ + ♥ @ Q Ø Ø                                                         |
| BID ASK                         |                                     |                                   | ASKY                               | 単純存動平均: 期間A[5] 113.089                   | 期間C[25] 112.532                                                       |
| 113. <b>55<sup>1</sup></b> 113. | 55 <sup>9</sup> 131.23 <sup>5</sup> | 131. <b>24</b> <sup>4</sup> 154.7 | 9 <sup>8</sup> 154.81 <sup>2</sup> |                                          | 113.828<br>113.551                                                    |
| Lot数1Lot,                       | 3 1Lot=<br>1,000 Lot数               | 1 Lot 😌 1Lot= Lot岁                | 1 Lot 😌 1Lot=                      |                                          | 112.500                                                               |
|                                 |                                     |                                   |                                    | +:2021/10/1123:00:00 始値:113.095          | 電信:113.383 安値:113.094 終<br>110.000<br>庫信:113.633 安信:113.476 終信:113.55 |
|                                 |                                     |                                   |                                    |                                          |                                                                       |
|                                 | <b>58</b> 3 400 <b>32</b> 5         |                                   | 38 of 155                          | - F(EUR/JPY 60分足 D-ソク BID                |                                                                       |
| 83. <b>J</b> 83.                | <b>122.32</b> °                     | 122. <b>33</b> ° 91. I            |                                    | 単純稼動平均: ■期間A[5] 130.812 ┃                | 期間C[25] 130.209                                                       |
| Lota Lot                        | Lotay                               |                                   | 1 Lot 😴 1,000                      | 10/09 1(10/1123:00:00                    | 10/13 16:00                                                           |
|                                 |                                     |                                   |                                    |                                          | 131.234                                                               |
| ☆ ポジション一覧                       |                                     | 全展開切替の集調                          | H表示切替 🍄 🗖 🔄 🗖 🔽                    | + · 2021/10/11 23:00:00 ### 130.867 3    | ≘値·131 195 安値·130 855 終                                               |
| 全決済 決済注文                        | 全て                                  |                                   |                                    | 最新:2021/10/13 17:00:00 始値:131.187        | 27.500<br>夏信:131.275 安信:131.108 終信:131.2                              |
| 霍号                              | 売買 約定Lot数 残Lot数 約                   | 定価格 評価レート pip損益                   | ポジション損益 未実現スワップ 評                  | チャート(EUR/USD 60分足 75/85本)                | ನ್ ರ್ಗಿ 🌣 🔀                                                           |
| V 🔤 🖲 USD/JPY                   |                                     |                                   |                                    | ● ■ EUR/USD 60分足 ローソク BID                | ·+ • € € ∕ 4                                                          |
| 2128600000284303                | 📃 1Lot 1Lot                         | 113.499 113.551 5                 |                                    | 単純慈動平均: 開間A[5] 1.15689                   | 期間C[25] 1.15701                                                       |
| 2128600000284203                | 📃 1Lot 1Lot                         | 113.499 113.551 5                 |                                    | 10/09 1 10/11 23:00 :00                  | 10/13 16:00 1.16000                                                   |
| 2128600000260203                | 📃 300Lot 300Lot                     | 113.427 113.551 12                |                                    | 10 10 10 10 10 10 10 10 10 10 10 10 10 1 | 1.15568                                                               |
| VZD/JPY                         |                                     |                                   |                                    | +:2021/10/11 23:00:00 始値: 1.15766        | 1.15290<br>高信: 1.15836 安值: 1.15716 統 1.15000                          |
| 2128600000260403                | 300Lot 300Lot                       | 78.772 79.012 24                  |                                    | 農新:2021/10/13 17:00:00 始値:1.15504        | · 高値:1.15600 安値:1.15487 終値:1.155(                                     |
| + ~ 取引 ~                        | チャート 🖌 本日の唇                         | 歴 ~ _                             |                                    |                                          |                                                                       |

⑤出金依頼受付メッセージが表示され、出金依頼が完了しました。

## 出金依頼の取消①

### 【入出金】画面から、成立前の出金依頼を取消することができます。

出金依頼の取消①

#### 拡大 FX 岡三アクティブFX R 82709 岡三アクティブFX 岡三アクティブFX サポート/サービス頃相 (唐作マニュアル Q&A 国家 あおらせ ログアウト 12-04-02 1021-1741-4 ABDEA 東京社会 20 000 10,054,550 10,184,314 4,250,000 129,764 239.63% 預託証拠金 有効証拠金 必要証拠金 10,054,550 10,186,420 4,250,00 编载编数 レート信,金2件 IF ID A DOMATO + ft+-h(USD/JPY 60分足 75/85本)他,全3件 □□ □ 法文一概 ポラション一層 チャート(USD/JPY 60分記 75/85年) 注文國歷 📕 🔍 USD/3PY 6093 🗄 0-97 810 👻 📑 🖓 🔍 🔍 🖉 🖓 USD/JPY GBP/JPY AX IN COLUMN 出口的地面那 REAS 112513 レート 🗸 注文 🗸 🗸 チャート 損益履歴 取引情報 その他情報 00:00 10/ 10/10/10:00 154 827 154 341 113 581 113 589 新規画面の追加 🕀 レート他、全2件 ポラション一覧 10-00-00 16@ 113 550 #@ 113 630 89@ 113 542 45@ 11 AUD/JPY -CAD/JPY ~ 注文一覧 ポジション一覧 経済賠償カレンダ チャート(EUR/JPY 60分音 75/05ま) レート **FX投資信頼** 83.**53**9 83.547 💶 EUR/JPY 60分足 ローソク 6ID マ 🔤 マ 🔍 🔍 91.13<sup>8</sup> 91.15<sup>5</sup> 約定履歴 注文履歴 入出金 1 Lot 3 11.00 Lot R 1 Lot 8 1.00= Lot 1 Lot 3 11.00 00 00 10 100 1000 ≡ **■●** USD/JPY ∽ 0.8 当日約定履歴 経済指標 ポジション一覧 2021/10/13 10 00 00 10 130 919 88 131 037 88 130 880 8 全決済 ■新 - 2021/10/13 18:00:00 10倍 131 199 単価 131 252 新価 131 180 約番 13 取引画面左上(取引情報)→(入出金)をクリックします。 . ... ポジション県品 平実現スウップ I 们定语明 FT-HEUR/USD 6099 75/85#1 7012 0 00:00 10/10/00 10200 00.00 MM 1 19582 MM 1 19566 FM 1 19501 MM 1.15

Copyright(c) Okasan Securities Co., Ltd. All Rights Reserved.

# 出金依頼の取消②

| 出金依頼の取                           | <b>X消</b> ②                                     |       |       |    |     |       |        |        |          |
|----------------------------------|-------------------------------------------------|-------|-------|----|-----|-------|--------|--------|----------|
|                                  |                                                 |       |       |    |     |       |        | * • •  |          |
| クイック入金出金                         | 依頼                                              |       |       |    |     |       |        |        |          |
| 受付中の出金のみ                         |                                                 |       |       |    |     | 更新    | 1~1件 ~ | 最終更新:: | 10:46:28 |
| 受付番号                             | ⊻ 依頼日時                                          | 成立日時  | )出会区分 | 税目 | ノ会領 | 出会依頼額 | 出全成立領  | 状態     | <u> </u> |
| 2223100000511500                 | 2022/08/19 10:46:13                             |       | 出金    | 出金 |     | 1,0   | 000    | 受付中    | 取消       |
|                                  |                                                 |       |       |    |     |       |        |        |          |
| 入金合計金額:0 出金合<br>合計する対象は検索にヒットした全 | 計金額 : 0 入出金差額 : <b>0</b><br>:件です。表示しているものの合計ではあ | りません。 |       |    |     |       |        |        |          |

#### ②【入出金】画面が表示されます。

**表示されている取消したい出金依頼の行にカーソルを移動すると【取消】ボタンが表示されますのでクリックします。** ※取消できる出金依頼は、【状態】の項目が「受付中」のもののみです。

| 出金取消確認 |                     |
|--------|---------------------|
| 受付番号   | 2128600000589603    |
| 区分     | 出金                  |
| 依頼日時   | 2021/10/13 17:55:59 |
| 出金依頼額  | 50,000 円            |
| 状態     | 受付中                 |
|        |                     |
|        | 取消 キャンセル            |

③ 【出金取消確認】画面が表示されます。 【取消】ボタンをクリックします。

# 出金依頼の取消③

### 出金依頼の取消③

| ■<br>三アクティブFX                                 |                        |                       |                          | -       |                                                                                                    | - 🗆 ×                                                                              |
|-----------------------------------------------|------------------------|-----------------------|--------------------------|---------|----------------------------------------------------------------------------------------------------|------------------------------------------------------------------------------------|
| 岡三アクティブ FX 🔇                                  |                        | 出金の                   | 取消を完了いたしました ×            | サポート    | /サービス情報 操作マニュアル Q&A                                                                                             | 設定 お知らせ ログアウト                                                                      |
| <sup>預託証拠金</sup><br>10,054,550                | 有効証拠金<br>10,167,754    | 必要証拠金<br>4,250,000    | <sup>発注証拠</sup><br>20,00 | ±<br>∣0 | 評価損益<br>113,204                                                                                                 | <sup>有効比率</sup><br>239.24%                                                         |
|                                               |                        |                       |                          |         |                                                                                                    |                                                                                    |
| 注文 Y レート Y チャ                                 | ート ~ 取引情報 ~ 掛          | は益履歴 × その他情報 ×        | 入出金 > ウィンドウ              |         |                                                                                                    |                                                                                    |
| ⊕ レート他、全2件                                    |                        |                       |                          | . 🗆 🗙 🛔 |                                                                                                    | 本)他、全3件 💷 🔲 🔼                                                                      |
| V-F                                           | パネル追加 デザイン 🛱 [         | <<br>クイック注文(USD/JPY)  |                          |         | チャート(USD/JPY 60分足 75/85本)                                                                                       | ಸ್ 🗘 🗱                                                                             |
| ≡ <b>≡</b> ■ USD/JPY ~                        | 0.8 = 💴 EUR/JI         | ργ → 0.9 = <b>₩</b> ● | GBP/JPY ~                | 1.4     | USD/JPY 60分足 ローソク BID                                                                                           | v + y @ Q Ø Ø                                                                      |
| BID ASK                                       | BID                    | ASK BID 🗸             | ASKV                     |         | 単純存動平均: 期間A[5] 111.817 ■<br>10/08 23:00 16:00 08:00                                                             | 期間C[25] 111.750<br>10/13 16:00                                                     |
| 113.5 <mark>50 112<br/><sub>中入出金</sub></mark> | 558 494 919            | 404 <b>77</b> 8 454   | 715 454 76               | 59      | * • • • • • •                                                                                                   | 13828<br>113.551  <br>112.500                                                      |
|                                               | 出金依頼                   |                       | 重新 0/件                   |         | : 111.852 月<br>値: 113.550                                                                                       | 8億: 112.040 安倍: 111.827 統<br>110.000<br>高値: 113.641 安値: 113.524 統億: 113.5!         |
| BID                                           | ✓ 依頼日時                 | 成立日時                  |                          |         | 最終更新:18:36:16 /85本)<br>入金額                                                                                      | <del>テ</del> サイン 🌣 🗙                                                               |
| 83.5                                          |                        |                       |                          |         | - 1/2 BID                                                                                                    |                                                                                    |
| Lot数                                          |                        |                       |                          |         | 08:00                                                                                                    | 10/13 16:00                                                                        |
|                                               |                        |                       |                          |         | APPENDED IN THE OWNER OF THE OWNER OF THE OWNER OF THE OWNER OF THE OWNER OF THE OWNER OF THE OWNER OF THE OWNE | 131.278                                                                            |
| ⊕ ポジション一覧                                     |                        |                       |                          |         | 120 345 3                                                                                                    | ▲(#-120.675 安倍-120.333 総                                                           |
| 全決済 ▲<br>入金合計金額:                              | 0 出金合計金額:0 入出金差額       | : 0                   |                          |         | ▶ 值:131.199                                                                                                    | 高值:131.254 安值:131.175 終值:131.2:                                                    |
| 番号                                            | にヒットした全件です。表示しているものの合う | けてはありません。             |                          |         | 5/85本)                                                                                                    | न्मंगर 🌣 🔀                                                                         |
| ▼ ■ USD/JPY                                   |                        |                       |                          |         | ● 📒 EUR/USD 60分足 ローソク BID                                                                                       |                                                                                    |
| 2128600000284303                              | Lot 1Lot               | 113.499 113.551       |                          | 0       | 単純容動平均: 期間A[5] 1.15664<br>10/03 23:00 16:00 08:00                                                               | 期間C[25] 1.15562<br>10/13 16:00                                                     |
| 2128600000284203                              | 1Lot 1Lot              | 113.499 113.551       |                          | 0       | 1.19806                                                                                                    | 1.16000                                                                            |
| 2128600000260203                              | 300Lot 300Lot          | 113.427 113.551       |                          |         | 413                                                                                                    | 1.15556                                                                            |
| 2128600000250403                              | 300Lot 3001 of         | 78.772 78.982         | 210 63.000               | 0       | +:2021/10/08 23:00:00 始信:1 15636 3<br>最新:2021/10/13 18:00:00 始信:1.15562                                         | 電信: 1.15765 安信: 1.15624 終 <sup>1.15000</sup><br>高信: 1.15566 安信: 1.15501 終信: 1.1555 |
|                                               |                        | RE V                  |                          |         |                                                                                                    |                                                                                    |
| 47.21                                         |                        | ADCALE                |                          |         |                                                                                                    |                                                                                    |

④出金取消完了メッセージが表示され、【入出金】画面から出金依頼がなくなりました。